1) V internetovém prohlížeči zadejte adresu <u>www.h-edu.cz</u> a přejděte do záložky "Přihlásit se".

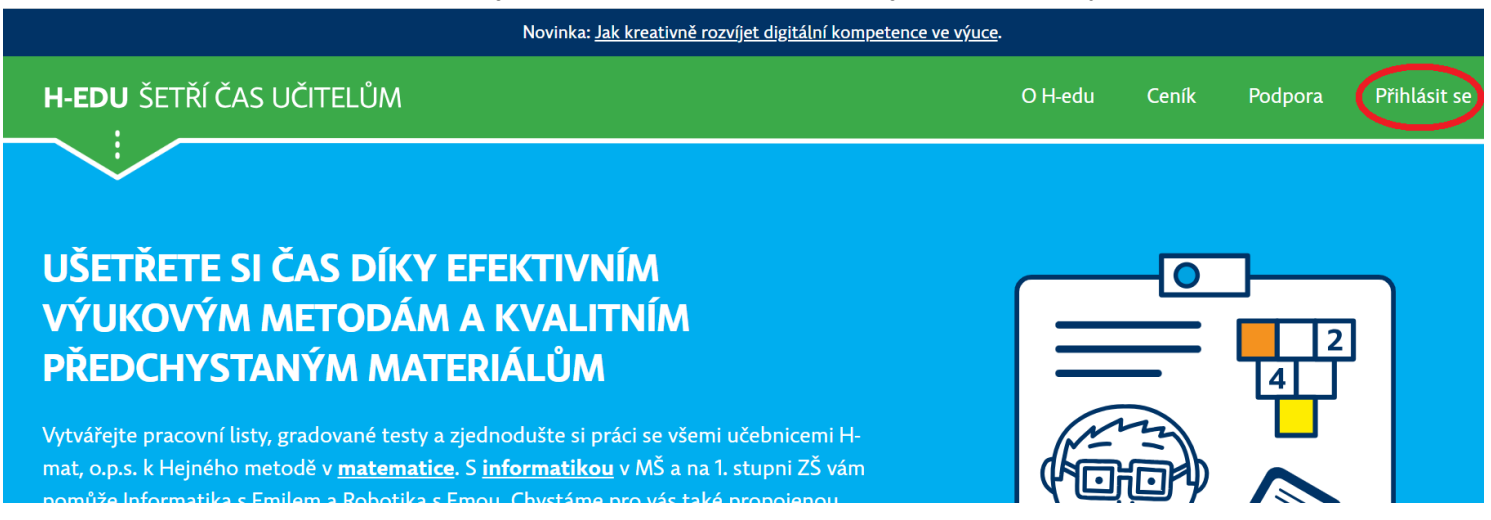

## 2) Vyberte možnost "Přihlásit se účtem Google"

| Novinka: <u>Jak kreativně rozvíjet digitální kompetence ve výuce</u> . |         |       |         |              |  |  |  |  |  |
|------------------------------------------------------------------------|---------|-------|---------|--------------|--|--|--|--|--|
| H-EDU ŠETŘÍ ČAS UČITELŮM                                               | O H-edu | Ceník | Podpora | Přihlásit se |  |  |  |  |  |
|                                                                        |         |       |         |              |  |  |  |  |  |

## PŘIHLÁŠENÍ

Přihlaste se ke svému účtu a získejte přístup k testům, zakoupeným licencím a dalšímu obsahu.

| ihlásit se       | Vytvořit nový účet |                                                      |
|------------------|--------------------|------------------------------------------------------|
| -mail *          |                    |                                                      |
| E-mail           |                    | K přihlášení i registraci můžete použít svůj účet Go |
| Heslo *          |                    | Přihlásit se účtem GOOGLE 🧲                          |
| Heslo            |                    |                                                      |
| Přihlásit se     |                    |                                                      |
| Zapomenuté heslo | <u>2?</u>          |                                                      |

 Použijete školní účet. (končí @bozenka.cz) Pokud se přihlásíte jiným, než školním účtem, nebudete mít přístup k učebnicím.

| G                                        | Přihlásit se přes Google                                                                                                    |  |  |  |  |  |  |  |  |
|------------------------------------------|----------------------------------------------------------------------------------------------------|--|--|--|--|--|--|--|--|
|                                          | Vvberte účet                                                                                                    |  |  |  |  |  |  |  |  |
| a pokračujte do aplikace <b>h-edu.cz</b> |                                                                                                    |  |  |  |  |  |  |  |  |
|                                          |                                                                                                    |  |  |  |  |  |  |  |  |
|                                          | Uživatel odhlášen<br>z@bozenka.cz                                                                                                    |  |  |  |  |  |  |  |  |
|                                          | Použít jiný účet                                                                                                    |  |  |  |  |  |  |  |  |
|                                          | Budete-li pokračovat, Google bude sdílet vaše jméno,<br>e-mailovou adresu, předvolbu jazyka a profilovou fotku<br>s aplikací h-edu.cz. Před použitím aplikace h-edu.cz si<br>prostudujte její zásady ochrany soukromí a<br>smluvní podmínky. |  |  |  |  |  |  |  |  |
| Češtin                                   | •                                                                                                    |  |  |  |  |  |  |  |  |
| Nápov                                    | da Ochrana soukromí Podmínky                                                                                                    |  |  |  |  |  |  |  |  |

 Pokud jste to již neudělali v minulosti, budete vyzváni k ověření v emailové schránce. Poté byste měli být přihlášeni. Dále zvolíte záložku "Učebnice"

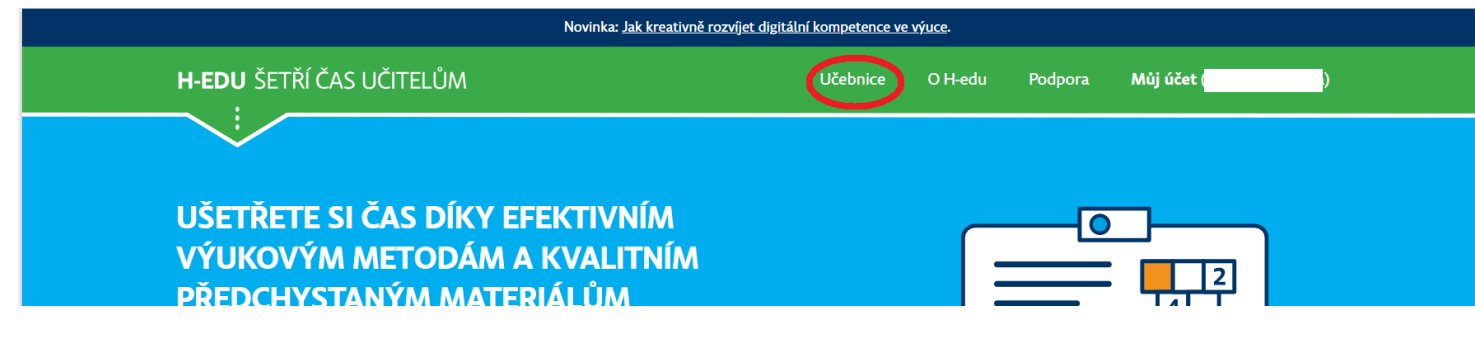

5) Dostanete se na přehled dostupných učebnic. Zvolíte tlačítko "Zobrazit" pro požadovanou učebnici.

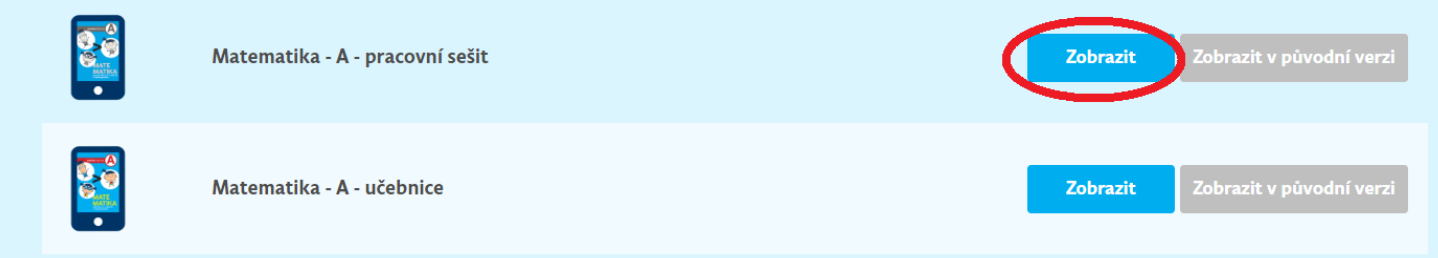

## 6) Zvolíte si požadovanou kapitolu.

| TŘÍ ČAS UČITELŮM                      |                                    | Učebnice O H-edu Poo               | ipora <b>Můj účet</b> ( <b>I</b>  | )              |
|---------------------------------------|------------------------------------|------------------------------------|-----------------------------------|----------------|
| Matematika ·                          | - A - pracovní s                   | sešit                              |                                   | <u>Skrýt o</u> |
| Rozjezdy - zlomky (str. 1-8)          | Součtové trojúhelníky (str. 20-23) | Indické násobení (str. 38-40)      | Mříž II (str. 55-57)              |                |
| Rozjezdy - desetinná čísla (str. 5-6) | Krokování I (str. 23-24)           | Tabulka 100 (str. 41-42)           | Váhy (str. 57-60)                 |                |
| Krychlová tělesa (str. 6-7)           | • Dřívka II (str. 25-26)           | Mříž I (str. 43-44)                | Číselná osa (str. 60-62)          |                |
| Mince (str. 8-9)                      | Rovnice (str. 27-28)               | Pavučiny (str. 45-47)              | Součinové čtverce (str. 62        | -65)           |
| Egyptské dělení l (str. 10-12)        | Krychlová tělesa II (str. 29-31)   | Autobus (str. 47-49)               | Mříž III (str. 65-66)             |                |
| Dřívka I (str. 12-14)                 | Parkety (str. 32-33)               | Egyptské dělení chlebů II (str. 49 | -52) Šipkové grafy II (str. 67-69 | )              |
| Šipkové grafy I (str. 14-17)          | Zlomky I (str. 34-36)              | Origami (str. 52)                  | Zlomky II (str. 70-72)            |                |
| Desetinná čísla (str. 18-20)          | Sousedé (str. 36-38)               | Krokování II (str. 52-54)          |                                   |                |

6) Můžete začít řešit úlohy :-)